■Web 口座登録のご案内

当社から送信する SMS(ショートメッセージサービス)より、管理費等の お引き落とし銀行口座のご登録をお願いいたします。

登録用 URL には有効期限がございます。SMS 到着後すぐにお手続きください。

# ※登録時のご注意

- ・WEB サイト上でのご登録になります。電波状態が良い場所でのお手続きをお願い いたします。
- ・スマートフォンのみの対応となります。
- ・登録の完了日時により、当初の説明月と初回の振替開始月が異なることがあります。
- ・口座情報が確認できる通帳、キャッシュカードをお手元にご用意の上、登録を 行ってください。
- ・ご契約者様ご本人名義の口座をご登録ください。

# ■Web 口座登録の流れ

入力フォームの登録後

① SMS 受信 SMS 内の URL をタップして Web ページヘアクセスします。 ▽

 ②
 認証情報入力

 $\nabla$ 

- ③~④ 内容確認・お支払方法確認 ▽
- ⑤ お客様氏名入力 ▽
- ⑥~⑪ 口座情報登録▽
- (1) 選択金融機関サイト▽

# 登録完了

詳細は、次の■Web 口座登録のご案内をご参照ください。 本件に対するお問い合わせは、組合会計統括部までお願いいたします。 (平日 9:00~17:00 TEL 06-7670-7510)

# ■Web 口座登録のご案内

#### ①SMS 受信

です。以下より 銀行口座振替のご登録手続きをお 願いします。<u>https://smss.jp/a/</u>

■URL をタップし、画面 の内容に従って登録を行 います。 ※登録中にサイト切断 または×ボタンを押さな いでください。 正確に登録ができない場 合があります。 ※URL へお進みいただい てから 30 分でタイムア ウトします。 再度同じ URL より登録 を行ってください。

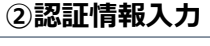

| お客様情報の読<br>して下さい。 | 証を致しますので、認証 | 情報を入力 |
|-------------------|-------------|-------|
| 入力ください。           | 携帯番号の       | 下4桁をご |
|                   |             |       |
|                   | 認証          | >     |

※5回間違えると、ロックが かかります。 ロックがかかった場合、10 分経過後に同じSMSから再 登録できます。

⑥外部サイトへ

| ☆ #             | smss.jp      | C            |
|-----------------|--------------|--------------|
| グローバルコミュニ<br>イ㈱ | ÷٣           | 700002013121 |
| マンション管理         | 会社のグロー/      | バルコミュニテ      |
| 「じこさいます。        | 。<br>林のた由はよう | それがとうデザ      |
| います。            | 日0007-2076   | 00000000     |
| No.2023042101   | 5851780      |              |
| 内容にご不明な         | 点がございまし      | したら、下記ま      |
| でお問い合わせ         | お願いいたしま      | ます。          |
| 電話番号:06-7       | 670-7510     |              |
| 受付時間:9:0        | 0~17:00 (쥐   | 2日)          |
|                 | 742.59       | \$           |

### ④お支払方法確認 ☆ ē U smss.jp グローバルコミュニテ 700002013121 お支払方法確認 お支払方法をご確認の上、お支払い手続きへ 進んでください。 の 戻る

| ☆ #            | smss.jp  | C            |
|----------------|----------|--------------|
| グローバルコミ<br>ィ ㈱ | ュニテ      | 700002013121 |
| お客様氏名          | 入力       |              |
| 口座振替での<br>です。  | お支払いには氏名 | 3の入力が必要      |
| *スペースは)        | 入力しないでくだ | さい           |
| お客様氏名(         | 全角)      |              |
| 最大30文字ま        | · で      |              |
| お客様氏名(         | カナ)      |              |
| 最大60文字ま        | で        |              |
|                | 確認       | >            |

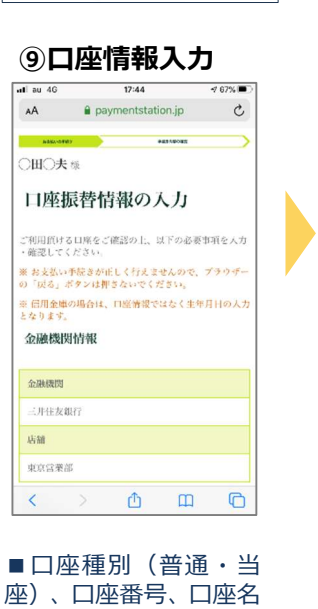

義等をご入力ください。

☆ # U グローバルコミュニテ ィ側 700002013121 口座振替 日本太郎 様 口座振替でのお支払手続きを行ってくださ ※三井住友カードの画面 へ遷移します

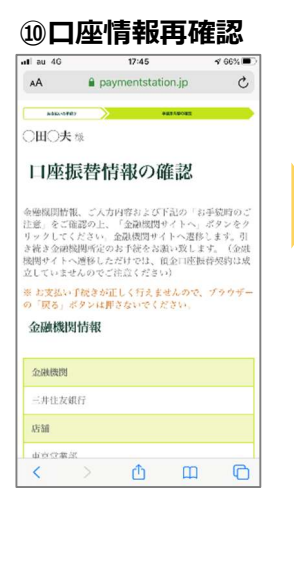

| au 46                                                                                          | 17                                                       | :43          | 🕫 67% 🔳 |
|------------------------------------------------------------------------------------------------|----------------------------------------------------------|--------------|---------|
| AА                                                                                             | 🔒 paymer                                                 | ntstation.jp | C       |
| 10,000                                                                                         | at .                                                     | 480 Minoral  |         |
| ご利り                                                                                            | 日金融機                                                     | 関の選択         | 5       |
| en luite es                                                                                    | 7.公司税用人公司                                                | ローマノギャレ      |         |
| 「お支払い                                                                                          | 手続きが正しく                                                  | 行えませんので、     | プラウザー   |
| )「戻る」                                                                                          | ボタンは押さない                                                 | っでください。      |         |
|                                                                                                |                                                          |              |         |
| 金融機                                                                                            | 周                                                        |              |         |
| 金融機                                                                                            | 周                                                        |              |         |
| 金融機 [] ◎ 三井                                                                                    | 相                                                        |              |         |
| 金融機  <br>● 三井<br>○ みず                                                                          | <b>周</b><br>仕友銀行<br>国銀行                                  |              |         |
| <ul> <li>金融機II</li> <li>○ 三井</li> <li>○ みず</li> <li>○ 三参</li> </ul>                            | <b>内</b><br>仕友銀行<br>「は銀行<br>                             |              |         |
| <ul> <li>金融機II</li> <li>○ 三井</li> <li>○ みず</li> <li>○ 三枝</li> <li>○ りそ</li> </ul>              | <b>4</b><br>化友銀行<br>14銀行<br>10 F J 銀行<br>な銀行             |              |         |
| <ul> <li>金融機関</li> <li>○ 三井</li> <li>○ みず</li> <li>○ 三菜</li> <li>○ りぞ</li> <li>○ 時当</li> </ul> | <b>出</b><br>化友銀行<br>は銀行<br>UFJ銀行<br>な銀行<br>りそな銀行         |              |         |
| <ul> <li>金織機!</li> <li>○ 三井</li> <li>○ みず</li> <li>○ 三枚</li> <li>○ りぞ</li> <li>○ 時国</li> </ul> | 出<br>化 友銀行<br>12 銀行<br>12 単子<br>2 本銀行<br>10 そな銀行<br>- 少中 |              |         |

(1) 金融機関サイト

■金融機関ごとに

求められる情報が

キャッシュカードの暗証番号、通帳の

などが必要となる

■ 登録完了後に画

面内の『お申込受付

を押してください。

トへ戻る』ボタン

を押し忘れてしま

うと登録完了とな りません。URLが使

用不可となれば登

録は完了していま

す。

『お申込受付サイ

最終残高の入力

場合があります。

サイトへ戻る』

異なります。

## ⑧店舗選択

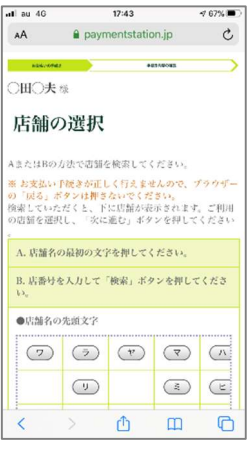

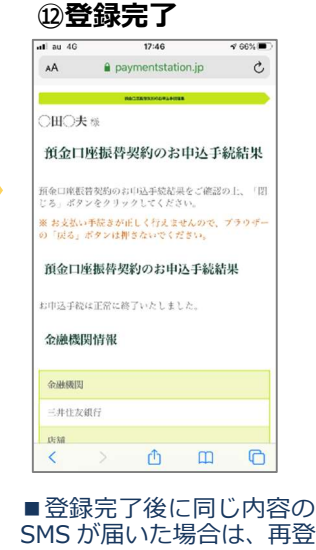

SMS が届いた場合は、再登 録は不要です。 行き違いにつきご容赦くだ さい。